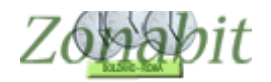

# ZonabitOrario TUTORIAL

Indice

#### CREARE IL FILE DA IMPORTARE SU SISSI AXIOS (ISTRUZIONI PER LA SEGRETERIA)

#### **IMPORTARE LE CATTEDRE**

ALLINEARE ZONABITORARIO CON SISSI AXIOS DOPO L'ARRIVO DI NUOVI DOCENTI O DOPO MODIFICHE ALLE CATTEDRE

CORREGGERE CODICI PER ALLINEARE SISSI AXIOS

Correzioni a mano Correzioni con file della segreteria

ESPORTARE L'ORARIO DA ZONABITORARIO AL REGISTRO ELETTRONICO AXIOS

Quando la segreteria della scuola utilizza Axios è possibile importare le cattedre, inserite dalla segreteria stessa, direttamente nel programma per l'orario ZonabitOrario.

Analogamente ZonabitOrario prevede la possibilità di esportare verso il registro elettronico di Axios i dati dell'orario elaborato. Per fare questo sarà necessario allineare i dati di Sissi con quelli dell'orario, rispettando i codici inseriti da Axios ai professori ed alle classi. Vediamo passo passo come fare.

### Creare il file da importare su SISSI Axios (istruzioni per la segreteria)

Per generare il file da importare:

- Aprire SISSI Axios, poi:
- Scegliere File
- Archivi base
- Orario delle lezioni
- Zonabit

Con versioni di Sissi anteriori al 2011:

- Area Alunni
- Menu Utilità
- Zonabit Orario Scolastico

Il file generato da SISSI Axios si chiama: C:\\axios\_znb.txt"

## Importare le cattedre

Dalla pagina relativa alla configurazione, selezioniamo Importa da SISSI Axios

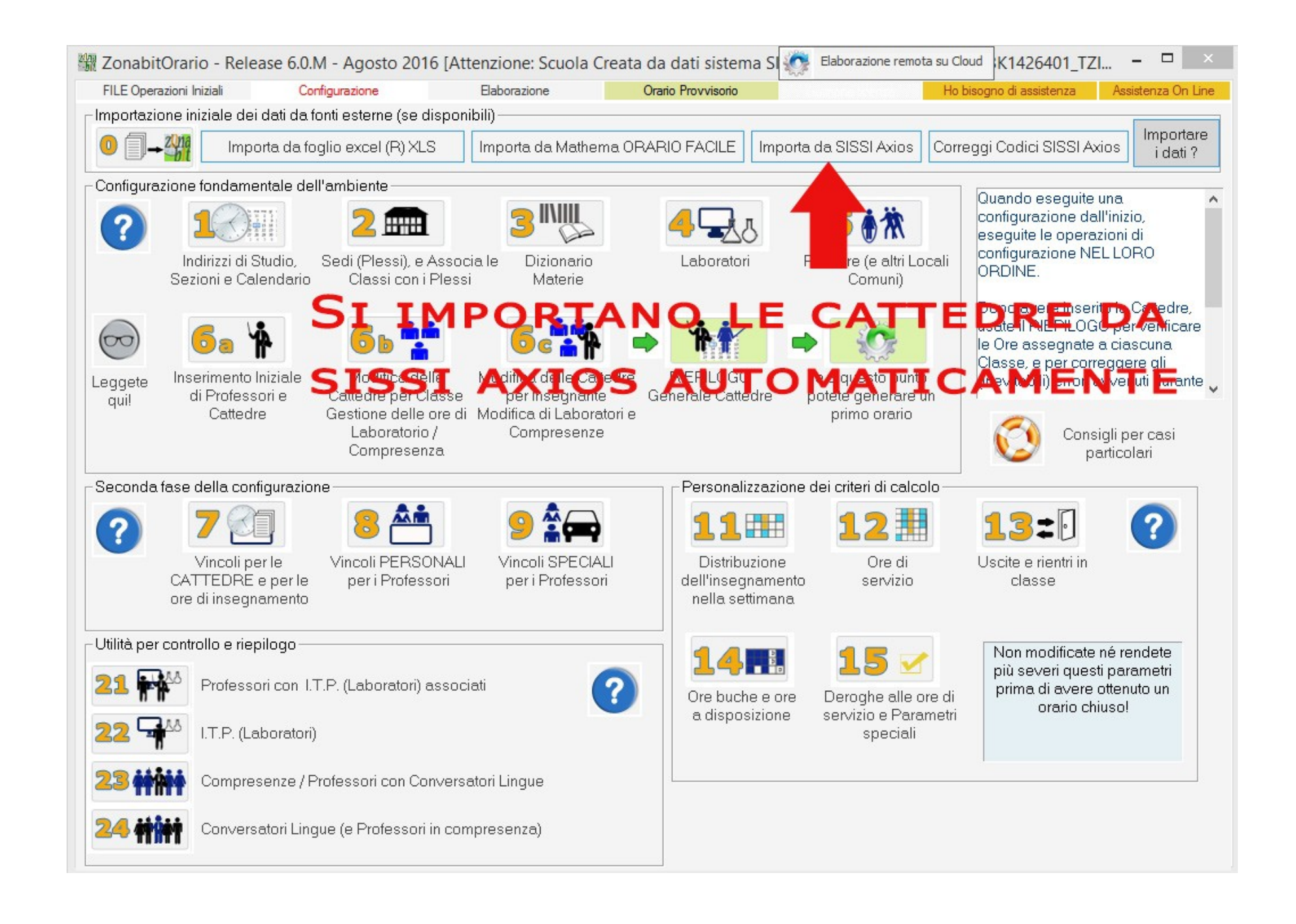

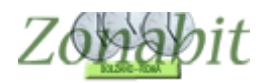

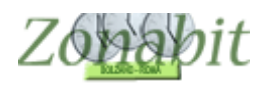

### Apriamo il file che la segreteria ci ha fornito e che deve trovarsi sul nostro computer.

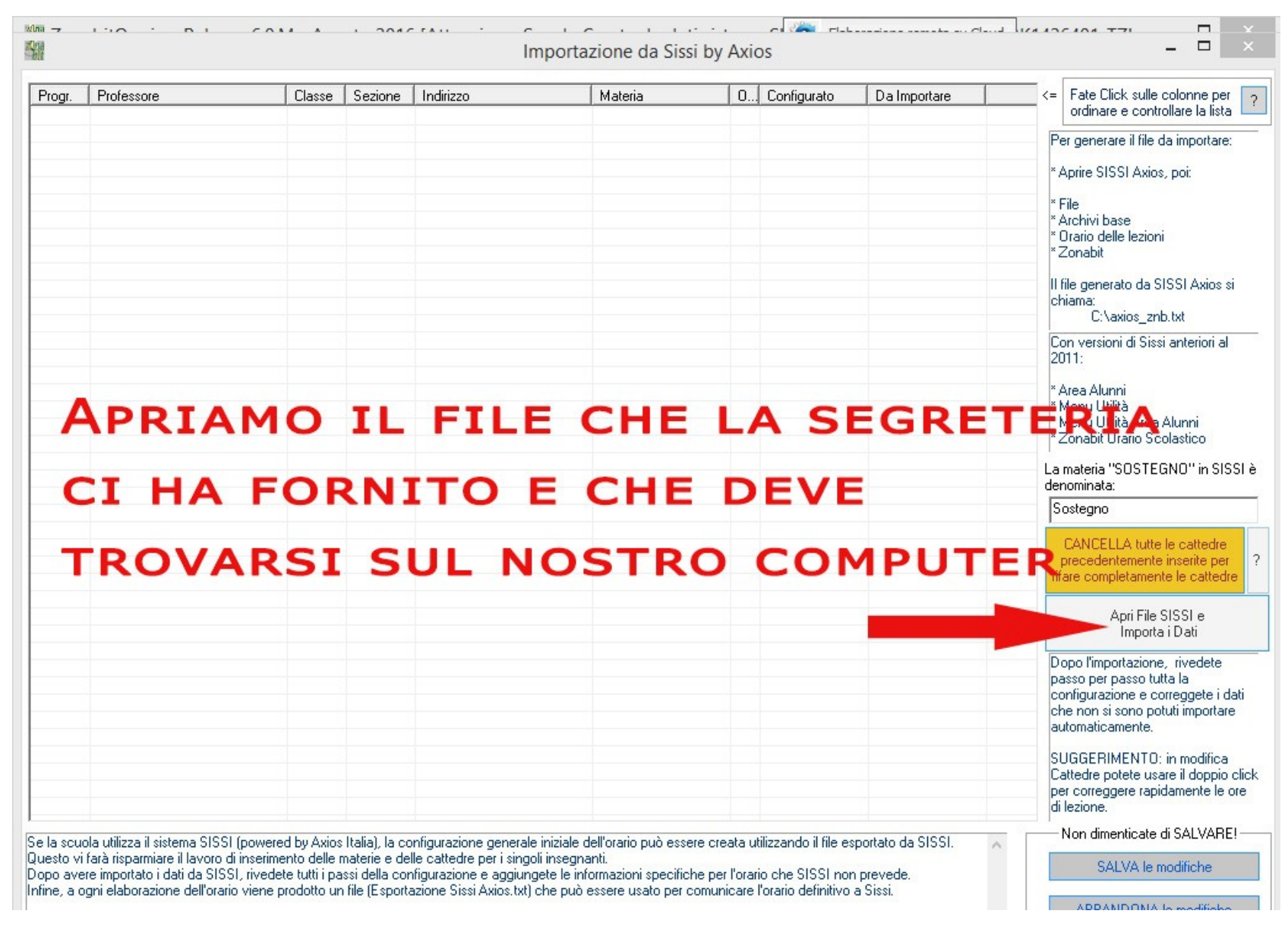

Ci appariranno i dati importati: docenti e classi. Se l'importazione ci sembra corretta salviamo i dati.

| ogr. | Professore             | Classe | Sezione | Indirizzo            | Materia         | 0 | Configurato | Da Importare | ^   | <= Fate Click sulle colonne per    |
|------|------------------------|--------|---------|----------------------|-----------------|---|-------------|--------------|-----|------------------------------------|
|      | ALASSIO ANGELA         | 1CA    | CA      | ALICEO SCIENZE SOCIA | LINGUAGGI NON   | 2 | NO          | si           |     | ordinare e controllare la lista    |
|      | ALASSIO ANGELA         | 5BB    | BB      | BLICEO SCIENZE DELLA | LINGUAGGI DELL' | 2 | NO          | si           |     | Per generare il file da importare: |
|      | ALASSIO ANGELA         | 4BB    | BB      | BLICEO SCIENZE DELLA | LINGUAGGI DELL' | 2 | NO          | si           |     | r or generale inne da importale.   |
|      | ALASSIO ANGELA         | 1AA    | AA      | ALICEO SCIENZE SOCIA | LINGUAGGI NON   | 2 | NO          | si           | 100 | * Aprire SISSI Axios, poi:         |
|      | ALASSIO ANGELA         | 3BB    | BB      | BLICEO SCIENZE DELLA | LINGUAGGI DELL' | 2 | NO          | si           |     |                                    |
|      | BLOSI ANDREA           | 1AA    | AA      | ALICEO SCIENZE SOCIA | MATEMATICA      | 4 | NO          | si           |     | * File                             |
|      | BLOSI ALTINO           | 1AA    | AA      | ALICEO SCIENZE SOCIA | MENSA           | 2 | NO          | si           |     | * Archivi base                     |
|      | LANCASTERI MARGHERIT   | 1AA    | AA      | ALICEO SCIENZE SOCIA | INGLESE         | 3 | NO          | si           |     | * Orario delle lezioni             |
|      | CANSIRRO CORTORILLO    | 1AA    | AA      | ALICEO SCIENZE SOCIA | EDUCAZIONE MO   | 2 | NO          | si           |     | * Zonabit                          |
| 1    | FABRIZI STEFANIA       | 1AA    | AA      | ALICEO SCIENZE SOCIA | DIRITTO ED ECO  | 2 | NO          | si           |     |                                    |
|      | FANCIULLI MARTA        | 1AA    | AA      | ALICEO SCIENZE SOCIA | SCIENZE         | 2 | NO          | si           |     | Il file generato da SISSI Axios si |
|      | FANCIULLI MARTA        | 1AA    | AA      | ALICEO SCIENZE SOCIA | GEOGRAFIA ANT   | 1 | NO          | si           |     | chiama:                            |
|      | PERSETTI SILVIA        | 1AA    | AA      | ALICEO SCIENZE SOCIA | FRANCESE        | 3 | NO          | si           |     | C:\axios_znb.txt                   |
|      | ZAMBONI CINZIA         | 1AA    | AA      | ALICEO SCIENZE SOCIA | RELIGIONE       | 1 | NO          | si           |     | Con versioni di Sissi anteriori al |
|      | STRADA MARIA LUISA     | 1AA    | AA      | ALICEO SCIENZE SOCIA | ITALIANO        | 4 | NO          | si           |     | 2011:                              |
|      | STRADA MARIA LUISA     | 144    | AA      | ALICED SCIENZE SOCIA | STOBIA          | 3 | NO          | si           |     |                                    |
|      | BASILI PATRIZIA        | 144    | 44      | ALICED SCIENZE SOCIA | SCIENZE SOCIALI | 4 | NO          | si           |     | * Area Alunni                      |
|      | VOLPE IGNAZIO          | 1AB    | AB      | BLICED SCIENZE DELLA | EDUCAZIONE MO   | 2 | NO          | si           |     | * Menu Utilità                     |
|      | ESPOSITO ANTONIETTA    | 1AB    | AB      | BLICED SCIENZE DELLA | DIBITTO ED ECO  | 2 | NO          | si           |     | * Menù Utilità Area Alunni         |
|      | LAGANA' SANTA ANNA S   | 1AB    | AB      | BLICED SCIENZE DELLA | LINGHAGGI NON   | 2 | NO          | ei           |     | * Zonabit Orario Scolastico        |
|      | BE DABIO               | 1AB    | AR      | BLICED SCIENZE DELLA | ΙΤΔΙ ΙΔΝΠ       | 4 | NO          | ei           |     |                                    |
|      | BE DABIO               | 1AB    | AB      | BLICED SCIENZE DELLA | ΙΔΤΙΝΟ          | 3 | NO          | ei           |     | La materia "SOSTEGNO" in SIS       |
|      | BE DABIO               | 148    | AB      | BLICED SCIENZE DELLA | STORIA          | 3 | NO          | 0            |     | denominata:                        |
|      | ZAMBONI CINZIA         | 1AB    | AR      | BLICED SCIENZE DELLA | BELIGIONE       | 1 | NO          | 91<br>01     |     | Sostegno                           |
|      | TENHICCIEDANCESCA      | 140    | AP      | PLICED SCIENZE DELLA | SCIENZE         | 2 | NO          |              |     | 1 -                                |
|      | MARGUERITA GILISERRE   | 1AD    | AR      | PLICED SCIENZE DELLA | INGLESE         | 2 | NO          | 61<br>61     |     | CANCELLA tutte le cattedre         |
|      | INFANTE CDISTIAN       | 1AD    | AD      | PLICED SCIENZE DELLA | CIENZE DELLA    | 2 | NO          | 51           |     | precedentemente inserite per       |
|      | DANI CDICTINA          | 1AD    | AD      | PLICED SCIENZE DELLA | MATEMATICA      | 4 | NO          | 51           |     | rifare completamente le cattedri   |
|      | TACCANO LUICA          | 1AC    | AC      | CLICED CLASSICO      | LATINO          | 4 | NO          | 51           |     |                                    |
|      | TASSANO LUISA          | 1AC    | AC      | CLICED CLASSICD      | CRECO           | 4 | NO          | si           |     | Anti Ella CICCI a                  |
|      | MONTPACIO AL ECCANIDRO | IAC    | AC      | CLICED CLASSICO      | GILOCOFIA       | 3 | NU          | SI           |     | Apir File SISSI e                  |
| -    | MONTRACIO ALESSANDRO   | 1AC    | AC      | CLICED CLASSICO      | CTODIA          | 3 | NO          | SI           |     | Importario au                      |
|      | MUNTRASIU ALESSANDRU   | TAC    | AL      | CLICED CLASSICO      | STURIA          | 3 | NU          | SI           |     | Dopo l'importazione, rivedete      |
|      | GIBILTERRA MARGHERIT   | IAC    | AL      | CLICED CLASSICO      | MATEMATICA ET   | 3 | NU          | SI           |     | passo per passo tutta la           |
|      | AUREGUIFRANLA          | IAC    | AL      | CLICED CLASSICO      | SUENZE NATUR    | 4 | NU          | si           |     | configurazione e correggete i d    |
|      | DELLE FAVE ALBERTU     | IAC    | AL      | CLICED CLASSICO      | EDULAZIONE MU   | 2 | NU          | SI .         |     | che non si sono potuti importare   |
|      | CRESPI GIULIANA        | IAL    | AL      | CLICED CLASSICO      | RELIGIONE       | 1 | NU          | \$I          |     | automaticamente.                   |
|      | FILIPPI FRANCU         | IAC    | AC      | CLICED CLASSICO      | TALIANU         | 4 | NU          | \$I          |     |                                    |
|      | RAPELLI ANNA PAULA     | TAC    | AC      | CLICEU CLASSICU      | STURIA DELL'AR  | 1 | NU          | \$I          |     | SUGGERIMENTO: in modifica          |
|      | LASSANDRU ULIVIA MAR   | 1AC    | AC      | CLICEO CLASSICO      | INGLESE         | 3 | NO          | SI           |     | Cattedre potete usare il doppio    |
|      | BERGOMIALBERTA         | 2AB    | AB      | BLICEO SCIENZE DELLA | TALIANO         | 4 | NO          | SI           |     | per correggere rapidamente le c    |
|      | VULPE IGNAZIO          | ZAB    | AB      | BLICEO SCIENZE DELLA | EDUCAZIONE MO   | 2 | NO          | SI           | ~   | di lezione.                        |
|      | SSI CHELINGUST LITER   | ~ ~    |         | STOPP SOFTINE APTIT  | and For         | ~ |             |              |     |                                    |

Verifichiamo che tutto sia corretto scegliendo dalla pagina iniziale di configurazione il bottone "Correggi Codici SISSI Axios"

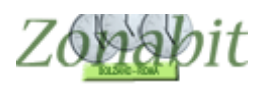

# **ZonabitOrario TUTORIAL**

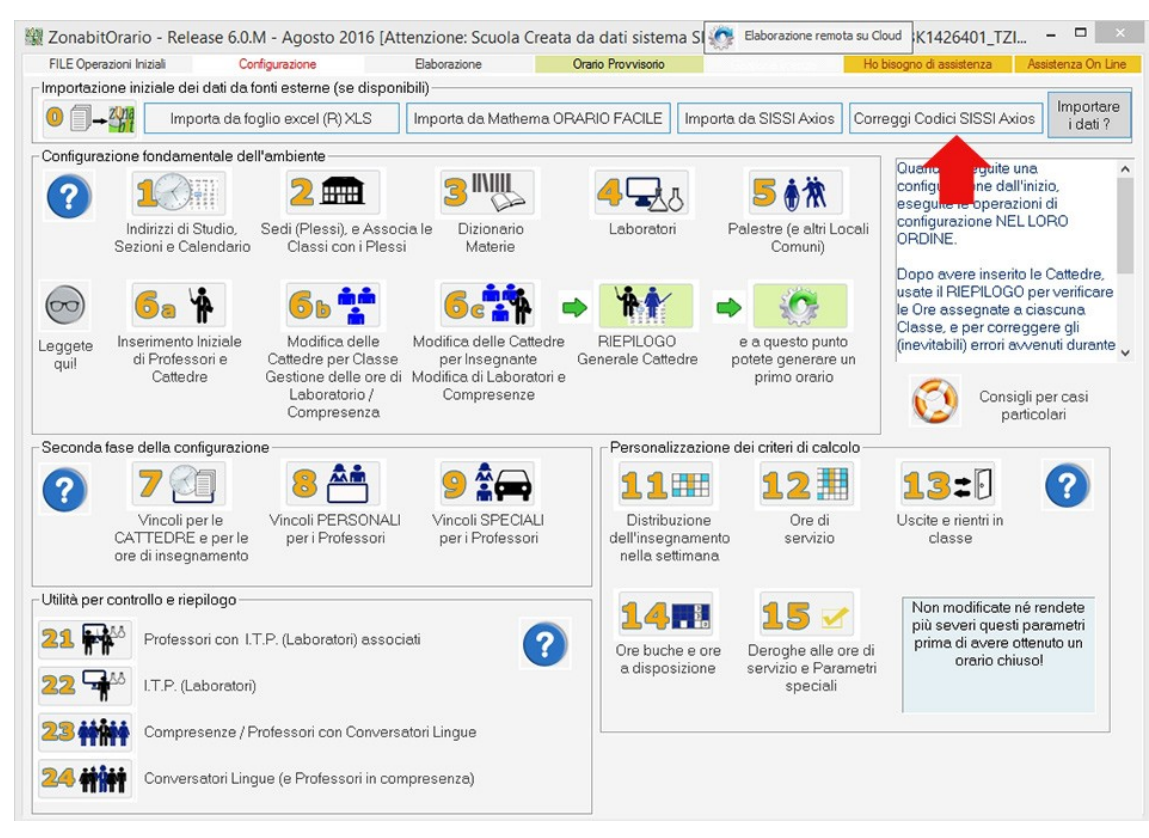

Ci appare a questo punto una tabella che evidenzia i codici che Axios ha assegnato ai docenti, alle classi e alle materie.

| cuola                           | Codice per esportazione verso SISSI         | Annotazioni                                |          | Professore              |           | Codice per esportazio        | ne verso | SISSI                         | Annotazio         | ni 🔺    |
|---------------------------------|---------------------------------------------|--------------------------------------------|----------|-------------------------|-----------|------------------------------|----------|-------------------------------|-------------------|---------|
| tenzione: Scuola Creata da      | 0001                                        |                                            | _        | ALASSID ANG             | FLA       | 0078                         |          | ~~~~                          |                   |         |
| creata da                       |                                             |                                            |          | ARNALITI MAR            | IA RINA   | 0907                         |          |                               |                   |         |
|                                 |                                             |                                            |          | AUBEGGLEBA              | NCA       | 0095                         |          |                               |                   |         |
| beea                            | Codice per esportazione verso SISSI         | Annotazioni                                | ~        | PANI CRISTIN            | A         | 0106                         |          |                               |                   | - 11    |
| 1                               | DC1444                                      | Annotazioni                                |          | DACILE DATE             | 714       | 1029                         |          |                               |                   |         |
| 3                               | PUIAAI                                      |                                            | - 11     | DACILL DATOD            | 214       | 1035                         |          |                               |                   |         |
| 3                               | PLUIAI                                      |                                            |          | DACILICO: CD/           | NCCCCC    | 0100                         |          |                               |                   |         |
|                                 | PC12A1                                      |                                            |          | DASILICO PRA            | ODIA      | 0117                         |          |                               |                   |         |
| 4                               | PC14B1                                      |                                            | - 22     | DELLUNI VITT            | CDTA      | 1055                         |          |                               |                   |         |
|                                 | PC01B1                                      |                                            |          | BENGUMI ALE             | ENIA      | 1055                         |          |                               |                   |         |
|                                 | PC12B1                                      |                                            |          | BLASI ANDRE             | 9         | 1053                         |          |                               |                   | -       |
| 1                               | PC14C1                                      |                                            |          | BLUSTALTINU             |           | 1999                         |          |                               |                   |         |
| 1                               | PC14A2                                      |                                            |          | BLUSIANDRE              | A         | 1053                         |          |                               |                   |         |
| 1                               | PC01A2                                      |                                            |          | CANSIRRO CU             | RTORIL    | LO 0806                      |          |                               |                   |         |
| 2                               | PC12A2                                      |                                            |          | CAREDIO PAT             | RIZIA PA  | AO 0160                      |          |                               |                   |         |
| 4                               | PC14B2                                      |                                            |          | CASTELLUCC              | O VITTO   | RI 1040                      |          |                               |                   |         |
| 3                               | PC01B2                                      |                                            |          | CATALANO CA             | RMELA     | 0174                         |          |                               |                   |         |
|                                 | PC12B2                                      |                                            | ~        | CAVINA ANTO             | NELLA     | 0178                         |          |                               |                   |         |
|                                 |                                             | >                                          |          | COCHETTI AN             | NA        | 1054                         |          |                               |                   |         |
|                                 |                                             |                                            | _        | COLOMBO AN              | NA MAR    | IA P 0202                    |          |                               |                   |         |
| teria                           | Codice per esportazione verso SISSI         | Annotazioni                                | ^        | CORSICO MON             | IICA.     | 0800                         |          |                               |                   |         |
| BITTO ED ECONOMIA               | SST026                                      |                                            |          | CRESPI GIULI            | ANA       | 0212                         |          |                               |                   |         |
| LICAZIONE MOTORIA               | \$\$0001                                    |                                            |          | DE MARTINO              | DI MONT   | FEG 1060                     |          |                               |                   |         |
| OSOFIA                          | SSEIL                                       |                                            |          | DELLE FAVE A            | LBERTO    | 0903                         |          |                               |                   |         |
|                                 | SSEISI                                      |                                            |          | DILONARDO F             | RANCES    | SCO 0244                     |          |                               |                   |         |
| NICESE                          | CCEDA                                       |                                            |          | DOZZA MARIA             |           | 0849                         |          |                               |                   |         |
| OGRAFIA                         | SSEE                                        |                                            |          | ESPOSITO AN             | TONIET    | TA 0859                      |          |                               |                   |         |
|                                 | CCT020                                      |                                            |          | FABRIZI STEF            | ANIA      | 0253                         |          |                               |                   |         |
| CO CO                           | CCCDE                                       |                                            |          | FANCIULLI MA            | BTA       | 0255                         |          |                               |                   | ~       |
| 1505                            | COINC                                       |                                            |          | <                       |           |                              |          |                               |                   | >       |
| LESE                            | SSING                                       |                                            |          | 0.61                    |           |                              |          |                               |                   |         |
| LIANO                           | 55HA                                        |                                            |          | - Lodici non del        | initi     |                              | 1000     |                               |                   |         |
| CHACCLOCHADTE                   | 55LAT                                       |                                            |          | Classi                  | 0         |                              |          |                               |                   |         |
| CUACCINON NORTH                 | 550002                                      |                                            |          |                         | 1         | Rileggi file SISSI AXIOS per | -        |                               |                   |         |
| TEMATICA                        | 551042                                      |                                            | ~        | Materie                 | 1         | rettifica codici mancanti    | 1        |                               |                   |         |
|                                 |                                             | >                                          |          | Professori              | 0         |                              |          | 1                             |                   |         |
| fificate qui l'elemento selezio | nato:                                       | Nuovo codice per esportazione verso SISSI: |          |                         |           |                              |          | Cancella Materie inutilizzate |                   |         |
|                                 | Accetta Marífica                            |                                            |          |                         |           |                              |          |                               |                   |         |
|                                 |                                             |                                            |          |                         |           | Accold Hou                   | illiud   | Cancella                      | Professori inuti  | lizzati |
| sono correggere i codici di c   | orrispondenza con il sistema SISSI di Avios | oppute assegnate                           | i codici | a insegnanti / Class    | / materia | e che ne sono privi perché   |          | Non di                        | imenticate di S.A | LVAR    |
| nanualmente in ZonabitOra       | ilo.                                        | obhaic asseñigic                           | - courci | a macginaria y Cidaa    | - materia | e ene ne eero prin perelle   | ~        |                               |                   |         |
| configurazione dalle cattedre   | à stato a seixà sh abrattanni steata è a    | diasta eu Zonah                            | Oracio   | il file Avine anniornal |           | ten ottels exerce fun ellou  |          | S                             | ALVA le modific   | ne      |

Adesso lavoriamo sull'orario: inseriamo i vincoli, elaboriamo, verifichiamo il risultato ecc.

Molto probabilmente durante questa fase ci capiterà di cambiare la cattedra a qualche docente o di cambiare il nome di un docente con un nuovo nome (specie per quei docenti che arrivano in un secondo momento).

A questo punto (probabilmente saremo oltre metà Settembre) anche la segreteria avrà aggiunto in SISSI i nuovi docenti arrivati e dovrà fornirci un nuovo file aggiornato per poter riallineare la situazione tra l'orario e SISSI. Come operiamo per riallineare?

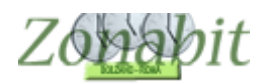

# Allineare ZonabitOrario con SISSI Axios dopo l'arrivo di nuovi docenti o dopo modifiche alle cattedre

Facciamo qui di seguito un esempio e vediamo come operare.

Supponiamo che la docente ALASSIO non sia più in orario e che le sue classi siano state suddivise tra due nuovi docenti: ALBERTI e ALANI. (utilizziamo cognomi con la lettera A solo per semplicità).

Noi abbiamo modificato al punto 6C la cattedra di ALASSIO e gli abbiamo attribuito il nuovo nome del professore, inserendo ALANI. Poi abbiamo cancellato le classi 1A e 3B che dovevamo assegnare ad ALBERTI.

| 🕸 ZonabitOrario - Release 6.0.M - Agosto 2016 [Attenzione: Scuola Creata da dati sistema SI 🎡 Elaborazione remota su Cloud 👔                                                                                                    | K3425929_EVI 🗆 💌                        |
|----------------------------------------------------------------------------------------------------|-----------------------------------------|
| FILE Operazioni Iniziali Configurazione Elaborazione Orario Provvisorio Ho bisogne                                                                                                    | o di assistenza Assistenza On Line      |
| Professore ALASSID ANGELA  Ora di Ricevimento  Professore Sostegno Salva senza conferma se cambiato                                                                                                    | Come                                    |
| Insegnante fittizio per configurazioni speciali 🦳 ? Ore a Disposizione 🛛 💌 🕡 💌 ? 🔇 <- Precedente Successivo ->                                                                                                    | fare?                                   |
| N., Class., O., Materia Labor., Ore Ore., Raggr., Insieme Arti., Ore C., Ore V., Ore/G., Non n., Sotto., si spo., Ore pr., Posi                                                                                                    | zi Attrezz Attrezz Vincoli              |
| 1       1Cali       31       LING       2         2       5Bbli       33       LING       2         3       4Bbli       32       LING       2         4       1Aali       33       LING       2         5       3Bbli       32       LING       2         Totale       SOIDSTITUIAMO ALASSIC                                                                                                    | ) CON <sup>Personali</sup>              |
| ALANI E TOGLIAMO LA                                                                                                    | 1A                                      |
|                                                                                                    |                                         |
| E LA 3B CHE ASSEGNE                                                                                                    | REMO                                    |
| E EA SE CHE ASSEGNE                                                                                                    |                                         |
| A ALBEDTT                                                                                                    |                                         |
| Aggiungi Nuova Classe     ?     Classe     ?     Materia     ?     Ore     ?       Aggiungi le ultime     ?     .1     .1     .1     .1                                                                                                    | di cui ore ? in qualsiasi<br>prolungate |
| Classi eliminate Doraprio Ore di Laboratorio o di Conversazione ?                                                                                                    | Inserisci Nuovo Professore 2            |
| Cancj Eimina Classe                                                                                                    |                                         |
| Inserisci Nuova Materia ? Conversazione / Compresenza ?<br>Inserisci Nuovo Laboratorio ? I.t.p. di Laboratorio resent p                                                                                                    | Modifica il nome del Professore ?       |
| Attrezzatura di Laboratorio della giornata                                                                                                    | Provare l'orario e poi SALVARE!         |
| Aggiungete a ogni Professore le Classi in cui fa lezione. Se la lezione avviene in un Laboratorio diverso<br>dall'aula della Classe, specificate il Laboratorio. Se la lezione à assistita da un insegnante di Laboratorio,<br>specificate anche l'insegnante di Laboratorio. Oppure, se la lezione à assistita da un conversatore di<br>Lingua, specificate il numero di core per Laboratorio o Conversazione può essere minore o equale al | PROVA l'orario del Professore ?         |
| numero di ore complessivo per ogni Classe.                                                                                                    | SALVA ABBANDONA                         |

A questo punto abbiamo inserito il nuovo professore: ALBERTI al punto 6C e gli abbiamo dato le classi tolte ad ALANI con l'apposito bottone. Premiamolo una volta per ciascuna classe.

| F           | LE Oper           | razioni | Iniziali           |              | Configuraz | ione |                         | Elabora                   | zione    |                    | Orario | Provvisori              | 0                  |                        |              | Ho     | bisogno di i | assistenza | Assiste | nza On Line |
|-------------|-------------------|---------|--------------------|--------------|------------|------|-------------------------|---------------------------|----------|--------------------|--------|-------------------------|--------------------|------------------------|--------------|--------|--------------|------------|---------|-------------|
| Prol<br>Ins | essore<br>egnante | ALB     | ERTI<br>per config | jurazioni sp | eciali 🗆   | ▼    | Ora di Ric<br>Ore a Dis | evimento 🔽<br>posizione [ | ?<br>• • | Ore di<br>Sostegno | ?      | Salva senz<br><- Preced | a conferma<br>ente | se cambia<br>Successiv | to 🔽<br>o -> |        |              |            | ?       | Con<br>fare |
|             | Class             | 0       | Materia            | Labor        | Ore        | Ore  | Raggr                   | Insieme                   | Arti     | Ore C              | Ore V  | Ore/G                   | Non n              | Sotto                  | si spo       | Ore pr | Posizi       | Attrezz    | Attrezz | Vincoli     |
|             |                   |         | I otale            |              |            | U    |                         |                           |          |                    |        |                         |                    |                        |              |        |              |            |         | Persona     |
|             | ι                 | г       | п                  | IZ           | z          | [A   | M                       | 0 1                       | L        | в                  | от     | т                       | DN                 | Е                      |              |        |              |            |         |             |
|             | Ρ                 | E       | R                  | A            | GG         | I    | JN                      | GE                        | R        | E                  | LE     | С                       | LA                 | s                      | SI           |        |              |            |         |             |

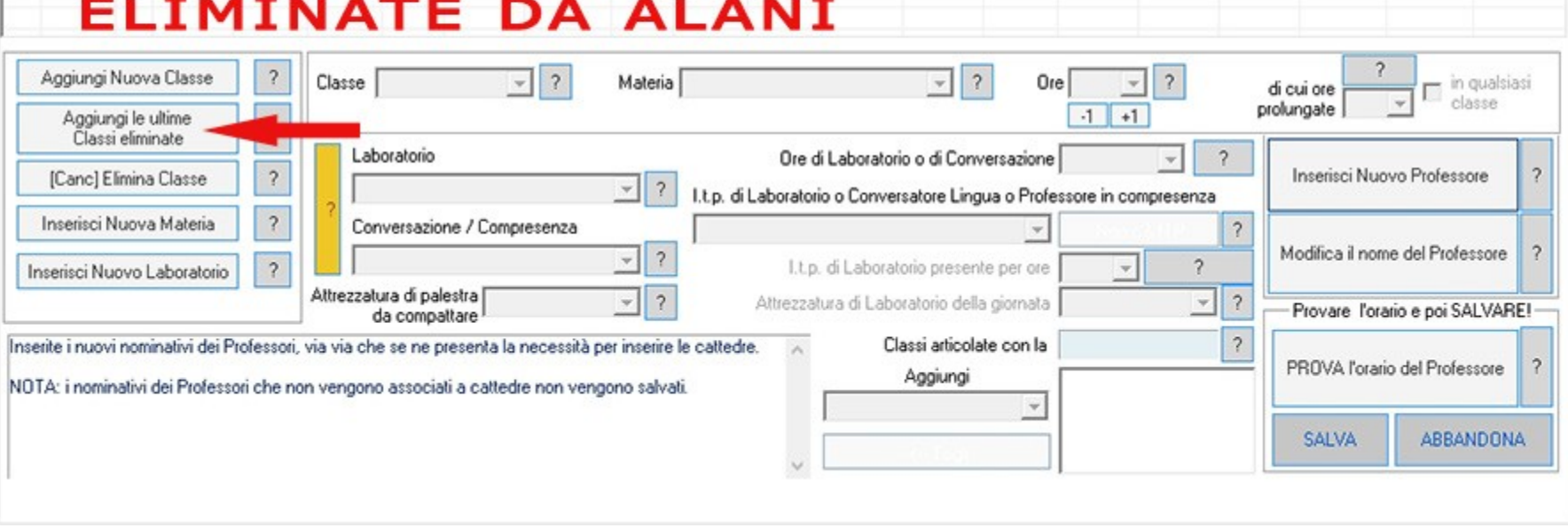

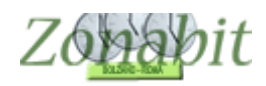

Poi abbiamo elaborato l'orario ed ottenuto l'orario da applicare effettivamente, e quindi da esportare nel registro elettronico. Chiaramente ALANI E ALBERTI li abbiamo inseriti noi, dunque non provengono dal file Axios che la segreteria ci aveva fornito all'inizio del lavoro: dobbiamo operare per riallineare i codici. Poi potremo esportare il file dell'orario per il registro elettronico.

# Correggere codici per allineare SISSI Axios

### Correzioni a mano

Torniamo alla pagina iniziale di configurazione e selezioniamo "Correggi Codici SISSI Axios". I docenti ALANI E ALBERTI hanno il codice UNDEF in quanto non erano presenti nel vecchio file di SISSI: occorre assegnare loro il codice.

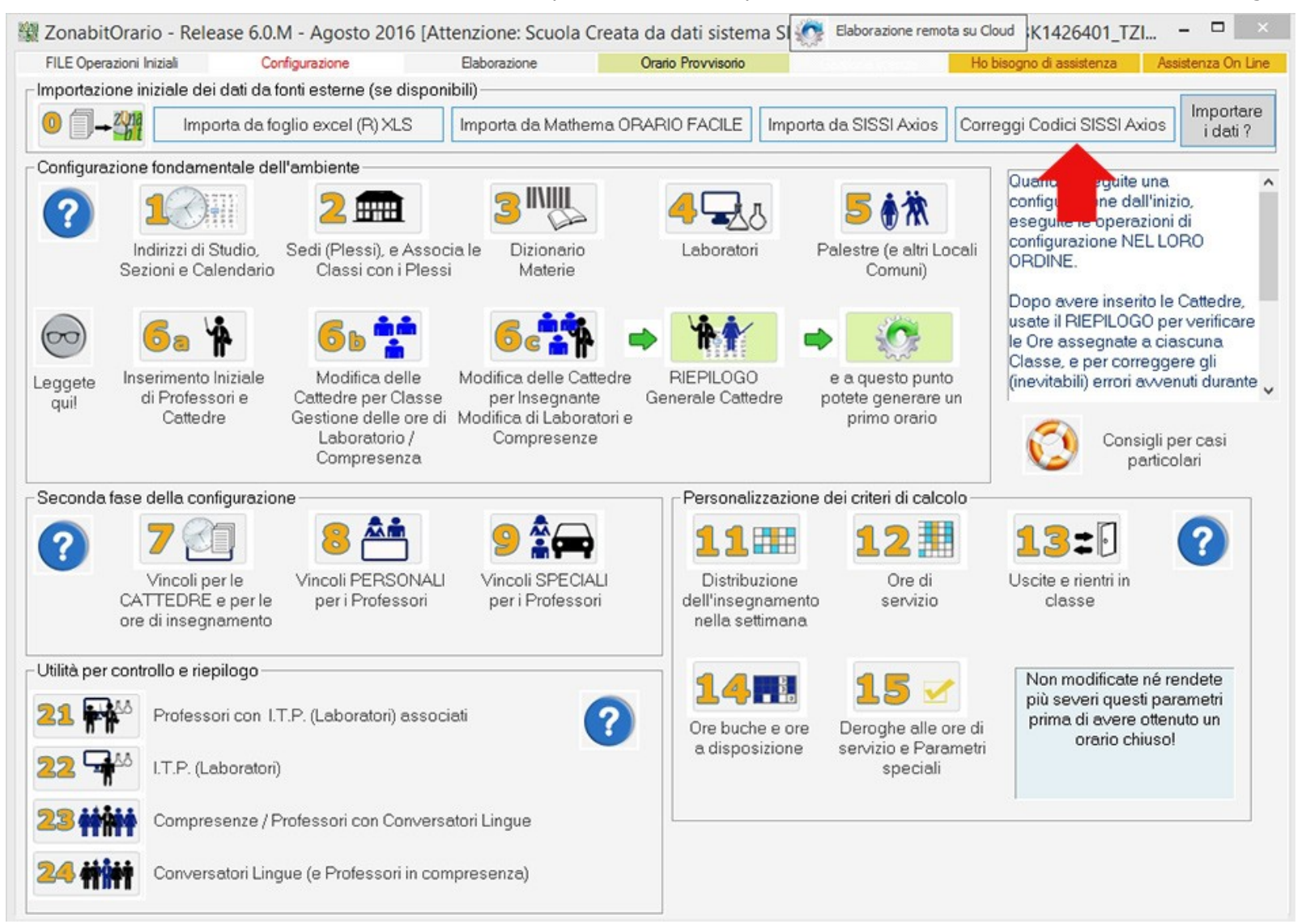

| Scuola                       | Codice per esportazione verso SISSI | Annotazioni |   | Professore           | Codice per esportazione verso SISSI | Annotazioni  |
|------------------------------|-------------------------------------|-------------|---|----------------------|-------------------------------------|--------------|
| Attenzione: Scuola Creata da | 0001                                |             |   | ALANI                | UNDEF:8                             | Non definito |
|                              |                                     |             |   | ALBERTI              | UNDEF:9                             | Non definito |
|                              |                                     |             |   | ABNAUTI MABIA BINA   | 0807                                |              |
| Classe                       | Codice per esportazione verso SISSI | Annotazioni | ^ | AUREGGI FRANCA       | 0095                                |              |
| 166                          | PC1441                              |             |   | BANI CRISTINA        | 0106                                |              |
| 1AB                          | PC01A1                              |             |   | BASILE PATRIZIA      | 1039                                |              |
| 140                          | PC12A1                              |             |   | BASILI PATRIZIA      | 1039                                |              |
| 1BA                          | PC14B1                              |             |   | BASILICO' FRANCESCO  | 0109                                |              |
| 188                          | PC01B1                              |             |   | BELLONI VITTORIA     | 0117                                |              |
| 1BC                          | PC12B1                              |             |   | BERGOMI ALBERTA      | 1055                                |              |
| 1CA                          | PC14C1                              |             |   | BLASI ANDREA         | 1053                                |              |
| 244                          | PC14A2                              |             |   | BLOSI ALTINO         | 1999                                |              |
| 2AB                          | PC01A2                              |             |   | BLOSI ANDREA         | 1053                                |              |
| 2AC                          | PC12A2                              |             |   | CANSIRRO CORTORILLO  | 0806                                |              |
| 2BA                          | PC14B2                              |             |   | CAREDIO PATRIZIA PAO | 0160                                |              |
| 288                          | PC01B2                              |             |   | CASTELLUCCIO VITTORI | 1040                                |              |
| 2BC                          | PC1282                              |             | ~ | CATALANO CARMELA     | 0174                                |              |
| <                            |                                     | >           |   | CAVINA ANTONELLA     | 0178                                |              |
|                              |                                     |             | - | COCHETTI ANNA        | 1054                                |              |
| Materia                      | Codice per esportazione verso SISSI | Annotazioni | ^ | COLOMBO ANNA MARIA P | 0202                                |              |
| DIRITTO ED ECONOMIA          | SST026                              |             |   | CORSICO MONICA       | 0800                                |              |
| EDUCAZIONE MOTORIA           | SS0001                              |             |   | CRESPI GIULIANA      | 0212                                |              |
| FILOSOFIA                    | SSFIL                               |             |   | DE MARTINO DI MONTEG | 1060                                |              |
| FISICA                       | SSFISI                              |             |   | DELLE FAVE ALBERTO   | 0903                                |              |
|                              |                                     |             |   |                      | 0011                                |              |

| GEOGRAFIA<br>GEOGRAFIA ANTROPICA<br>GRECO                                                                                             | SSGEO<br>SST039<br>SSGRE                                                       | _                                                                    | DOZZA MARI<br>ESPOSITO AI<br>FABRIZI STE                 | a<br>Ntonie<br>Fania   | 0849<br>TTA 0859<br>0253                                     |    | ~                                |
|----------------------------------------------------------------------------------------------------|--------------------------------------------------------------------------------|----------------------------------------------------------------------|----------------------------------------------------------|------------------------|--------------------------------------------------------------|----|----------------------------------|
| ITALIANO<br>LATINO<br>LINGUAGGI DELL'ARTE<br>LINGUAGGI NON VERBAL                                                                     | SSITA<br>SSITA<br>SSUAT<br>SS0002<br>SST042                                    | >                                                                    | Codici non de<br>Classi<br>Materie<br>Professori         | finiti<br>0<br>1<br>2  | Rileggi file SISSI AXIOS per<br>rettifica codici mancanti    | ?  |                                  |
| Modificate qui l'elemento selezio                                                                                                    | nato:                                                                          | Nuovo codice pe                                                      | er esportazione verso SI                                 | SSI:                   |                                                              | _  | Cancella Materie inutilizzate    |
|                                                                                                    |                                                                                |                                                                      |                                                          |                        | Accetta Modific                                              | sa | Cancella Professori inutilizzati |
| i possono correggere i codici di c<br>eati manualmente in ZonabitOra<br>e la configurazione delle cattedre<br>deguare i codici Axios. | orrispondenza con il sistema SISS<br>io.<br>è è stato creata importando da Axi | 51 diAxios, oppure assegnare i c<br>ios e poimodificata su ZonabitOr | odici a insegnanti / Clas<br>ario, il file Axios aggiorn | si / mate<br>ato a sua | rie che ne sono privi perché<br>volta può essere riletto per | ^  | Non dimenticate di SALVARE       |
| TTENZIONE: per queste correzi                                                                                                    | oni in caso di dubbio consultare l%                                            | Assistenza Tecnical                                                  |                                                          |                        |                                                              | ~  | ABBANDONA le modifiche           |

Per pochi codici, l'operazione può essere fatta qui manualmente, inserendo i codici dei nuovi docenti che la segreteria ci ha comunicato. 6

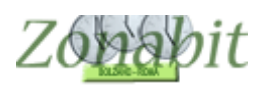

### Correzioni con file della segreteria

Se ci sono più correzioni da fare è opportuno richiedere alla segreteria il file di esportazione aggiornato con i nuovi docenti arrivati a scuola.

Ricevuto il file aggiornato, usiamo il tasto "Rileggi file SISSI AXIOS per rettifica codici mancanti", che si trova sempre nel pannello di Correzione dei codici Sissi.

Si aprirà la finestra dove ci verrà richiesto il nuovo file Axios.

Nel momento in cui premeremo il tasto SALVA, se ci sono docenti che non possono essere associati automaticamente perché la segreteria ha usato una denominazione non identica alla nostra, si aprirà una finestra dove ci verrà richiesto di specificare quale docente del file SISSI corrisponde al nostro. Nel nostro esempio, il pannello si apre perché noi abbiamo chiamato il nuovo docente "ALANI", e la segreteria lo ha chiamato "ALANI MARIA".

Nel caso in cui per qualcuno non sia possibile fare questa operazione utilizziamo il tasto "Non so quale codice scegliere" e prendiamo contatto con la segreteria per verificare il motivo per cui i dati non sono allineati.

Dopo aver ripetuto questa operazione per tutti i docenti che ci propone il programma otterremo automaticamente il file da dare alla segreteria per inserirlo nel registro elettronico.

|                               | Importazione da Sis | si by Axios               |            |
|-------------------------------|---------------------|---------------------------|------------|
|                               |                     |                           |            |
|                               |                     |                           |            |
|                               |                     |                           |            |
| ianca il codice AXIOS per     |                     |                           |            |
| Professore                    | Δ                   |                           | NOME       |
| 1101633016                    |                     | LANI                      | IN ZO      |
| cegliere codice corrispondent | te da attribuire    |                           |            |
| Professore                    | Codice per esporte  | zione verso SISSI         | Progr.     |
| ALANI MARIA                   | 0678                |                           | 0          |
| ALBERTI CLAUDIA               | 0778                | NOMEL                     | DOCENTE    |
|                               |                     | IN AXIO                   | os         |
|                               |                     |                           |            |
|                               |                     |                           |            |
|                               |                     |                           |            |
| OCCORRE SCEO                  | SLIERE IL DOCI      | NTE PRESEN                | TE IN SIS  |
|                               |                     |                           |            |
| E POI ATTRIBU                 | TRE IL CODICE       |                           |            |
|                               |                     |                           |            |
|                               |                     |                           |            |
|                               |                     |                           |            |
|                               |                     |                           |            |
|                               |                     |                           |            |
|                               |                     |                           |            |
| Attribuigai codice color      | rionato             |                           | ara) Abbar |
| Aurouisci codice selez        |                     | in so quale coulce scegli | Abbar      |
|                               |                     |                           | 1          |

## Esportare l'orario da ZonabitOrario al registro elettronico AXIOS

Andiamo ad elaborazione dell'orario e rigeneriamo tutte le stampe. Dopo questa operazione troveremo il file per la segreteria nella cartella delle stampe con il seguente nome: **esportazione Sissi Axios.txt**